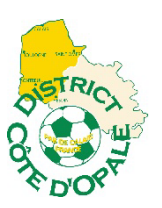

## MISE EN INACTIVITE CATEGORIE

1) « Organisation » puis « Vie du club »

| Footclubs                                                                                                    |                                     |                       |
|----------------------------------------------------------------------------------------------------|-------------------------------------|-----------------------|
| Saison 2024-2025 ¥                                                                                           |                                     |                       |
| 2 Jennifer DELLIAUX                                                                                          | WE DES CLOBS                        | (?) Jennifer DELLIAUX |
| BRAR                                                                                                    | -                                   |                       |
| Ornanisation v                                                                                               |                                     |                       |
| Identité dub                                                                                                 | NOUVELLE DEMANDE LISTE DES DEMANDES |                       |
| Utilisateurs Footclubs                                                                                       |                                     |                       |
| Code OFFIFOOT                                                                                                |                                     |                       |
| Membres du club                                                                                              | Type de demande *                   |                       |
| Educateurs du club                                                                                           |                                     |                       |
| Cotisations licenciés                                                                                        | · · ·                               |                       |
| Cotisation en ligne                                                                                          |                                     |                       |
| Notifications                                                                                                | * Champ obligatoire                 |                       |
| Etat du compte                                                                                               |                                     |                       |
| Centres de gestion                                                                                           |                                     |                       |
| Procès-verbaux                                                                                               |                                     |                       |
| Editions et extractions                                                                                      |                                     |                       |
| Vie du club                                                                                                  |                                     |                       |
| Enrouver                                                                                                    |                                     |                       |
| Championnats & Coupes                                                                                        | •                                   |                       |
| Epreuves                                                                                                    |                                     |                       |
| Autres compétitions                                                                                          |                                     |                       |
| Autres clubs                                                                                                 |                                     |                       |
| Divers                                                                                                    |                                     |                       |
|                                                                                                    |                                     |                       |
|                                                                                                    |                                     |                       |
|                                                                                                    |                                     |                       |
| Vie du club<br>Licences<br>Epreuves<br>Chargements & Course<br>Autres competitions<br>Autres clubs<br>Divers |                                     |                       |

- 2) Cliquez sur « Inactivité » pour le type de demande
- 3) Type d'inactivité « Partielle »
- 4) Mettre le « 30/06/2025 » dans la date de fin d'inactivité.

| Saison 2024-2025  Saison 2024-2025  Saison 2024  Saison 2025  Saison 2025  Saison 2025  Saison 2025  Saison 2025  Saison 2025  Saison 2025  Saison 2025  Saison 2025  Saison 2025  Saison 2025  Saison 2025  Saison 2025  Saison 2025  Saison 2025  Saison 2025  Saison 2025  Saison 2025  Saison 2025  Sais | WIE DES CLUBS                                                                                                    | ⑦ Jennifer DELLIAUX |
|----------------------------------------------------------------------------------------------------|----------------------------------------------------------------------------------------------------|---------------------|
| Organisation  V Identité club Utilisateurs Footclubs                                                                                                    | NOUVELLE DEMANDE LISTE DES DEMANDES                                                                                                    |                     |
| Code OFFIFOOT<br>Membres du club<br>Educateurs du club<br>Cotisations licenciés                                                                                                    | Type de demande *                                                                                                    |                     |
| Cotisation en ligne<br>Notifications<br>Etat du compte                                                                                                    | Type d'inactivité : * Partielle V                                                                                                    |                     |
| Procès-verbaux<br>Editions et extractions<br>Vie du club                                                                                                    | Date d'effet souhaitée (inférieure à la date du jour) * :<br>( 05/09/2024                                                                                                    |                     |
| Licences<br>Epreuves<br>Championnats & Coupes<br>Epreuves                                                                                                    | Si vous connaissez la date de fin d'inactivité (date de reprise) la préciser :<br>(jj/mm/aaaa                                                                                       |                     |
| Autres compétitions Autres clubs Divers                                                                                                    | Remarque : Les dates d'effet et de fin d'inactivité (date de reprise) s'appliqueront pour toutes les catégories selectionnées. En cas de dates de reprise différentes sais demande. | ir une nouvelle     |

## 5) Sélectionner la catégorie ou les catégories et cliquez sur la flèche « > »

| te des catégories de licence | Catégories à inactiver                                                                                                    |         |
|------------------------------|----------------------------------------------------------------------------------------------------|---------|
| oot Loisir / Foot Loisir     |                                                                                                    |         |
| ibre / U19 - U18             |                                                                                                    |         |
| ibre / U18 F - U17 F - U16 F | >>>                                                                                                    |         |
| ibre / U17 - U16             | C 100 Control Control Contr |         |
| ibre / U15 F - U14 F         | ~                                                                                                    |         |
| ibre / U15 - U14             |                                                                                                    |         |
| ibre / U13 F - U12 F         |                                                                                                    |         |
| amp obligatoire              |                                                                                                    | ENVOYER |

7) Vous pouvez consulter vos demandes sur « Liste des demandes »

| NOUVELLE DEMANDE | DES DEMANDES   |                      |                      |                   |   |
|------------------|----------------|----------------------|----------------------|-------------------|---|
|                  |                | 3 résultat(s)        |                      |                   |   |
| Nom du club      | Date demande 🗸 | Nature de la demande | Statut               | Date modification |   |
|                  | 06/09/2022     | Inactivité           | Avis favorable ligue | 06/09/2022        | Ο |
|                  |                |                      |                      |                   |   |
|                  |                |                      |                      |                   |   |
|                  |                |                      |                      |                   |   |
|                  |                |                      |                      |                   |   |
|                  |                |                      |                      |                   |   |